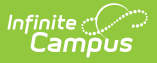

## Add Account (POS)

Last Modified on 10/22/2022 9:51 am CDT

Add AccountCreate POS Accounts for a Person | Create POS Accounts for a Household

This functionality is only available to customers who have purchased Campus Point of Sale as add-on functionality.

**Classic View:** Point of Sale > Account Maintenance > Add Account

Search Terms: Add Account

The Add Account wizard allows districts to add POS accounts for new students and families moving to the district. Accounts can be added by household or by person. The household or person must already exist in Campus before a POS account can be added for them.

#### What can I do?

Create POS Accounts for a Person Create POS Accounts for a Household

Users wanting to create person and family POS accounts en masse should use the Mass Account Creation Wizard.

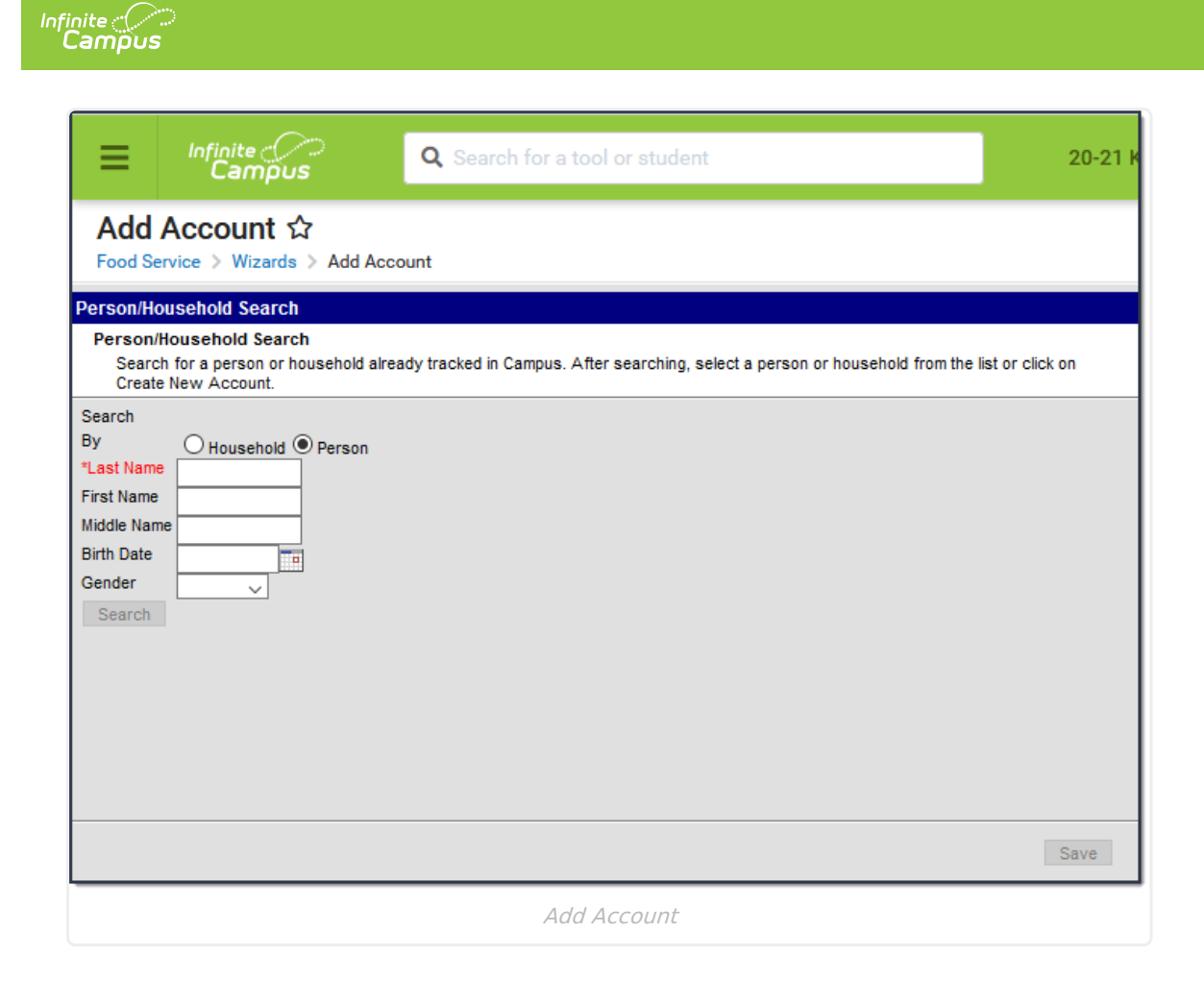

## **Create POS Accounts for a Person**

Before an account can be created for a person, a search must be done to assist in locating the correct person as well as ensuring the person exists within Campus.

| Person/Household Search<br>Person/Household Search<br>Search for a person or household already                | / tracked in Campus. After searching, s                                                                                                    | elect a person or household fror                                                                  | n the list or click on Create New Account. |
|----------------------------------------------------------------------------------------------------|----------------------------------------------------------------------------------------------------|---------------------------------------------------------------------------------------------------|--------------------------------------------|
| Search<br>By Household Person<br>*Last Name Tester<br>First Name Middle Name<br>Birth Date Gender V<br>Search | Details Tester, Core<br>PersonID: 57494<br>Details Tester, Elizabeth<br>PersonID: 24308<br>Details Tester, John D<br>PersonID: 39664<br>Details Tester, Joseph A<br>PersonID: 42619<br>Details Tester, Nicole R<br>PersonID: 14016<br>Details Tester, rwa<br>PersonID: 58135 | M<br>012000033F 08/16/1983<br>M 06/28/1977<br>090050271M 07/28/2005<br>119490002F 01/01/1972<br>M |                                            |
|                                                                                                    | Searching for                                                                                                    | a Person                                                                                          |                                            |

To search and begin creating an account for a person:

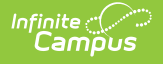

- 1. Select the **Person** radio button.
- 2. Enter at least the **Last Name** of the person. Additional search criteria may be entered within the available search fields.
- 3. Select the **Search** button. People matching search criteria will appear in a window on the right.
- 4. Select the person being assigned a new account.

#### Result

The Account Creation screen displays.

| Account Creation                                                                                                  |  |  |  |  |
|----------------------------------------------------------------------------------------------------|--|--|--|--|
| Select all individuals to create accounts and acount type. This will create each new individual or family account |  |  |  |  |
|                                                                                                    |  |  |  |  |
|                                                                                                    |  |  |  |  |
|                                                                                                    |  |  |  |  |
|                                                                                                    |  |  |  |  |
|                                                                                                    |  |  |  |  |
|                                                                                                    |  |  |  |  |
| eople                                                                                                    |  |  |  |  |
| 🗹 Tester, John David                                                                                              |  |  |  |  |
|                                                                                                    |  |  |  |  |
|                                                                                                    |  |  |  |  |

Mark the checkbox next to person's name and select the Save button.
Result

If an account already exists for the person, the following error displays: *Unable to create accounts, because one or more of the selected individual already has a valid account.* Otherwise, if an account did not already exists, the Account Info tab displays. A new account has been created for the person and additional account information can be entered by selecting the Account and name of the user within the Account info window. See the Account Info article for more information about using the Account Info tab.

An Account PIN must be established before a patron can use a Point of Sale terminal.

|                                                                                                    | ataila 🗠            |                                         |                                                                                  |                |
|----------------------------------------------------------------------------------------------------|---------------------|-----------------------------------------|----------------------------------------------------------------------------------|----------------|
| ood Service > In                                                                                             | formation > Account | t Details                               |                                                                                  |                |
| Save                                                                                                    |                     |                                         |                                                                                  |                |
| Account Info                                                                                                 | yla Lynae           |                                         |                                                                                  |                |
|                                                                                                    |                     |                                         |                                                                                  |                |
| Point of Sa                                                                                                  | Ile Identificatio   | n - Smith, Sha<br>anager PIN Auto C     | yla Lynae<br>Gen Accoun<br>431752                                                | t PIN Auto Gen |
| Point of Sa<br>Cashier PIN<br>Location School                                                                | Ale Identificatio   | n - Smith, Sha<br>anager PIN Auto G     | yla Lynae<br>Gen Accoun<br>431752<br>District                                    | t PIN Auto Gen |
| Point of Sa<br>Cashier PIN<br>Location School<br>Default                                                     | Ile Identificatio   | n - Smith, Sha<br>anager PIN Auto G     | yla Lynae<br>Gen Accoun<br>431752<br>District                                    | t PIN Auto Gen |
| Point of Sa<br>Cashier PIN<br>Location School<br>Default<br>Patron Pre                                       | Ile Identificatio   | n - Smith, Sha<br>anager PIN Auto G     | yla Lynae<br>Gen Accoun<br>431752<br>District                                    | t PIN Auto Gen |
| Point of Sa<br>Cashier PIN<br>Location School<br>Default<br>Patron Pre<br>Block Check<br>Deposit<br>Comments | Ile Identificatio   | n - Smith, Sha<br>anager PIN Auto C<br> | yla Lynae<br>Gen Accoun<br>431752<br>District<br>Single Purchasab<br>Restriction | t PIN Auto Gen |

Infinite Campus

# **Create POS Accounts for a Household**

If your district uses Household Food Service accounts and Online Payments, only set up one Food Service Fund account. This allows Campus to identify the correct Fund Account when there are multiple enrollments associated with an account.

Before family or individual accounts can be created for a household, a search must be done to locate the household and ensure the household exists within Campus.

| erson/Household Search                                             |                                      |                                   |                                          |
|--------------------------------------------------------------------|--------------------------------------|-----------------------------------|------------------------------------------|
| Person/Household Search<br>Search for a person or household alread | dy tracked in Campus. After searchin | g, select a person or household f | from the list or click on Create New Acc |
| earch                                                              | Household                            | Household Address                 |                                          |
|                                                                    |                                      | 9876 Any Street SW #9 4r          |                                          |
| ast Name SISTeststudent                                            | Household1                           | cerer my output of my fill        |                                          |
| irst Name                                                          | SISTeststudent, Peggy                |                                   |                                          |
| tudent #                                                           | SISTeststudent, Ernie                |                                   |                                          |
| ith Data                                                           | SISTestParent, Mary                  |                                   |                                          |
|                                                                    |                                      | 9876 Any Street SW #9 An          |                                          |
| umber                                                              | Household3                           |                                   |                                          |
| treet                                                              | SISTeststudent, Oscar                |                                   |                                          |
| pt#                                                                | SISTeststudent, Natalie              |                                   |                                          |
|                                                                    | Teststudent, Jesse                   |                                   |                                          |
| ousehold                                                           |                                      |                                   |                                          |

Searching for a Household

- 1. Select the **Household** radio button.
- 2. Enter search criteria in at least one available search field.
- 3. Select the **Search** button. Search results will appear in a window on the right.
- 4. Select the household to create a household account. You will be directed to a new editor.

| Account Creation                                                                                                   |
|----------------------------------------------------------------------------------------------------|
| Account Creation                                                                                                   |
| Select all individuals to create accounts and acount type. This will create each new individual or family account. |
|                                                                                                    |
|                                                                                                    |
|                                                                                                    |
|                                                                                                    |
|                                                                                                    |
|                                                                                                    |
| People                                                                                                    |
| SISTeststudent, Kermit (04/03/1995)                                                                                |
| SISTeststudent, Peggy (09/01/2004)                                                                                 |
| SISTeststudent, Ernie (09/21/1998)                                                                                 |
| Tester Nicole Bufavel (01/01/1972)                                                                                 |
| Family O Individual                                                                                                |
|                                                                                                    |
|                                                                                                    |
| Save                                                                                                    |
|                                                                                                    |
| Terminal Manager                                                                                                   |

If individual accounts should be created for each selected person:

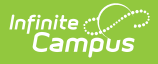

- 1. Check the checkbox next to each person that should have an account created.
- 2. Select the **Individual** radio button.
- 3. Select the **Save** icon.

If a Family account should be created for the household:

- 1. Check the checkbox next to each person who should be be tied to the household account.
- 2. Select the **Family** radio button.
- 3. Select the **Save** icon.

You will be directed to the Account Info tab.

| Account Det<br>Food Service > Info | rmation > Account De    | tails              |          |  |
|------------------------------------|-------------------------|--------------------|----------|--|
| Save Add Pa                        | atron                   |                    |          |  |
| Account Info                       | nt, Ernie<br>nt, Kermit |                    |          |  |
| Account Det                        | ail                     |                    |          |  |
| Number<br>7383                     | Active                  | Reminder Enable    | Reminder |  |
|                                    | Λ                       | lew Family Account |          |  |

In the example above, a family account was created which only includes Ernie and Kermit for the Teststudent household.

A new account has been created for each person (or a Family Account has been created) and additional account information can be entered by selecting the Account and name of the user within the Account info window. See the Account Info article for more information about using the Account Info tab.